# **CERCA SALUT** BARCELONA

Mapa d'actius, activitats i recurss per a la salut, el benestar i les cures

## QUÈ ÉS CERCA SALUT BCN?

És una eina on es poden trobar activitats i recursos per millorar la salut, el benestar i les cures de les persones. És una eina **col·laborativa**, que construïm entre organitzacions de la ciutat; tothom contribueix a compartir les activitats i recursos que desenvolupa.

## QUÈ ÉS UN ACTIU?

- És una activitat o un recurs que contribueix al benestar, la salut i la cura de les persones. És un recurs complementari a les activitats assistencials ordinàries i de tipus individual o grupal del sistema de salut i serveis socials (atenció primària i especialitzada) i educació.
- Absència d'ànim de lucre de l'activitat o el servei. Si té un cost per la persona usuària, aquest és per cobrir les despeses necessàries de l'activitat.
- L'accés a l'actiu pot ser directe o a través de la perscripció/derivació d'un/a professional del sistema sanitari, social o comunitari. No existeixen més restriccions que les pròpies de l'activitat que es desenvolupa.
- L'actiu s'orienta a les competències i habilitats bàsiques per al benestar, la salut i les cures de les persones. No s'inclou l'activitat formativa reglada o corricular.

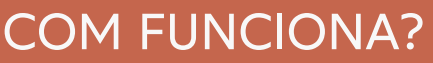

És una pàgina web on trobareu un *mapa* on es mostren els punts on s'ubiquen els actius (ampliant el zoom podeu accedir directament a veure què és cada punt). També té un cercador on podeu buscar allò que us interessa mitjançant una paraula clau, un tema, una franja d'edat, un barri o districte o una característica de la població a qui s'adreça. A més, a través de la cerca avançada podeu buscar els recursos de forma més específica creuant diferents ítems de classificació com districte, barri, temàtica, modalitats, edat, població específica, etc.

El Mapa d'Actius també disposa d'una eina de traduc ció simultànea que permet la traducció del contingut de la plataforma a qualsevol idioma.

#### QUI HI PARTICIPA?

El Mapa d'actius el construeixen conjuntament serveis públics, organismes i entitats associatives de Barcelona. Cada organització posa a disposició de la ciutadania totes les activitats que realitza que tenen a veure amb el benestar, la salut i la cura de les persones.

HTTPS://CERCASALUT.BARCELONA/

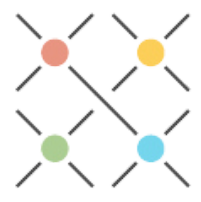

# **PAS A PAS:** Accedir al mapa d'actius

### .REGISTRE ORGANITZACIÓ I ACCÉS A INTRANET

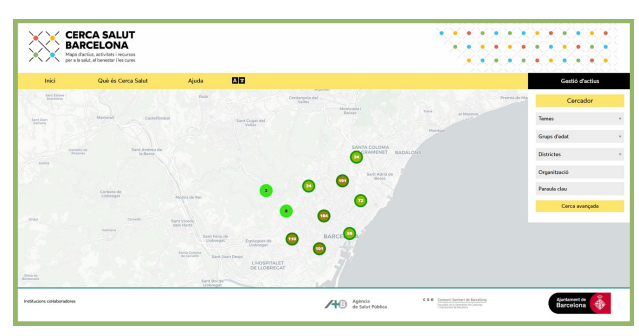

Accediu al mapa mitjançant l'adreça: https://mapadactius.barcelona La pàgina d'inici és com aquesta; per registrar-vos heu d'anar a la casella blau fosc: **Gestió d'actius**.

|       | RCA SALUT    | 1                 |           |           |     |                              |                                  | **;                         |              |   |     |           |
|-------|--------------|-------------------|-----------|-----------|-----|------------------------------|----------------------------------|-----------------------------|--------------|---|-----|-----------|
| Inici | Què és Cerca | Salut             | Ajuda     | 88        |     |                              |                                  |                             |              |   | Ges | ió đectiz |
|       |              | Espai pe          | r les org | ganitzaci | ons |                              |                                  |                             |              |   |     |           |
|       |              | Entra             |           |           |     |                              |                                  |                             |              |   |     |           |
|       |              | Registra't        |           |           |     |                              |                                  |                             |              |   |     |           |
|       |              | Institucions cold | boradores |           |     | All Agence<br>of Sever Patho | 111 insciencialents<br>Spinister | Restances in<br>Disrections | $\hat{\Phi}$ | _ |     |           |
|       |              |                   |           |           |     |                              |                                  |                             |              |   |     |           |
|       |              |                   |           |           |     |                              |                                  |                             |              |   |     |           |
|       |              |                   |           |           |     |                              |                                  |                             |              |   |     |           |
|       |              |                   |           |           |     |                              |                                  |                             |              |   |     |           |
|       |              |                   |           |           |     |                              |                                  |                             |              |   |     |           |

S'obrirà una pantalla on podeu:

- Registrar-vos (noves organitzacions)
- Entrar (organitzacions registrades)

### 2. REGISTRA'T

| CERCA SALUT<br>BARCELONA<br>Men Factus, version<br>er als sade, eftensider i les cues                                                                                                    |                                                                                                    |                                     |                              | 8                                | Ż                     | Č                   | è          | è | ÷ |   |         | ÷       | X |  |
|----------------------------------------------------------------------------------------------------|----------------------------------------------------------------------------------------------------|-------------------------------------|------------------------------|----------------------------------|-----------------------|---------------------|------------|---|---|---|---------|---------|---|--|
| Inici Què és Cerca Salut A                                                                                                    | eds 🛄 🖬                                                                                                    |                                     |                              |                                  |                       |                     |            |   |   | G | estió e | Tactive | 5 |  |
| Formulari d<br>Credit seven format<br>the component of the<br>the component of the<br>encomponent of the<br>encompon | alta<br>el la deneres d'alte com a superiv/basicites de Cerci<br>soutos apportación a estas.<br>el formulari, nobrou un comos amb los instruccions<br>in enlagatoria | a Salut Bercolo<br>per crear l'uses | na i un cop completat el pro | cels de regist<br>ermetri l'acci | re podre<br>is a Carr | u donia<br>ta Salut | - d"alta i |   |   |   |         |         |   |  |
| • Ambit                                                                                                    |                                                                                                    | * Tipus d'or                        | ganitusció                   |                                  |                       |                     |            |   |   |   |         |         |   |  |
| escull l'ambit temàtic pr                                                                                                    | ncipal *                                                                                                    | escull tip                          | us                           |                                  |                       |                     |            | ٠ |   |   |         |         |   |  |
| Adrece                                                                                                    |                                                                                                    |                                     |                              |                                  |                       |                     |            |   |   |   |         |         |   |  |
| * Carrer                                                                                                    |                                                                                                    | * Número                            | Pis / porta / escala /       | • OP                             | * Pol                 | dació               |            |   |   |   |         |         |   |  |
|                                                                                                    |                                                                                                    |                                     |                              |                                  |                       |                     |            |   |   |   |         |         |   |  |
| Contacte de l'organitzaci                                                                                                    |                                                                                                    |                                     |                              |                                  |                       |                     |            |   |   |   |         |         |   |  |
| * Correo electronic                                                                                                    | * Taléfon                                                                                                    |                                     | Web                          |                                  |                       |                     |            | _ |   |   |         |         |   |  |
| Commentation in the second second                                                                                                    | TALL                                                                                                    |                                     | and a                        |                                  |                       |                     |            |   |   |   |         |         |   |  |

Cal omplir la informació demanada a la fitxa i, finalment, acceptar els principis de funcionament del Mapa d'Actius, un cop acceptats s'activa el botó "Enviar"

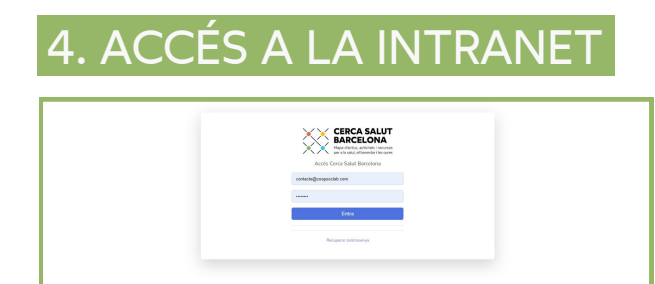

#### 3. INTRANET DE L'ENTITAT

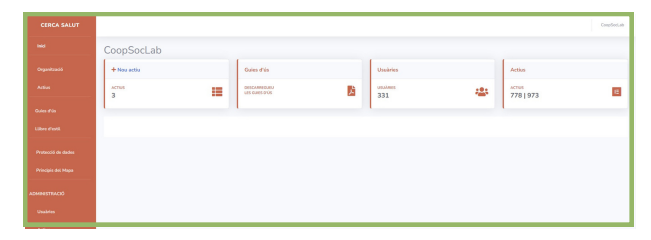

Després d'omplir la fitxa i acceptar els principis de funcionament i el consentiment per la protecció de dades s'activarà el botó *enviar* i tindreu *accés a la intranet* on podreu gestionar tant la informació de l'entitat com crear, consultar i editar els actius.

# 5. EDITAR DADES ORGANITZACIÓ

|                                                   |          |            |                     |                     | Corp       | officials |
|---------------------------------------------------|----------|------------|---------------------|---------------------|------------|-----------|
| CoopSocLab                                        |          |            |                     |                     |            | ecclar    |
| Editar organització                               |          |            |                     |                     |            |           |
| ets camps marcats amb * són obligatoris           |          |            |                     |                     |            |           |
| * Nom de l'organització<br>CorpSocLalb            |          |            |                     |                     |            |           |
| * Ambit temàtic principal de Vertitatòrganització |          | * Tipus di | organització        |                     |            |           |
| Participació en la comunitat                      |          | * Evitat   | provoidora de l'Ade | ninistració Páblica |            | *         |
| Adroga                                            |          |            |                     |                     |            |           |
| * Carrer                                          | * Número | Pisiportal | escala              | * CP                | * Població |           |
| Padila                                            | 237      |            |                     | 08025               | Darcelona  |           |

Per accedir a la gestió dels actius, caldrà que accediu des de l'opció "**Entra**", on demanaran l'adreça de correu electrònic amb la que us heu registrat i la constrasenya que us arribarà per correu.

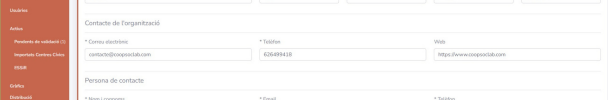

A la barra lateral de la intranet trobareu l'opció **Organització**, des d'aquest espai podreu modificar les dades de la vostra entitat aceddint a l'opció "**Editar**". Aquestes dades apareixeran a tots els actius.

#### **6.CANVIAR LA CONTRASENYA**

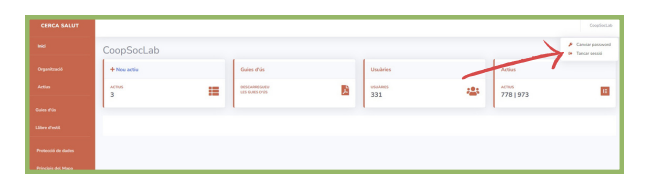

Des de la Intranet podeu canviar la contrasenya i tancar sessió clicant sobre el nom de la organització ubicat a la part superior dreta.

Per dubtes i consultes podeu contactar amb: info@cercasalut.barcelona

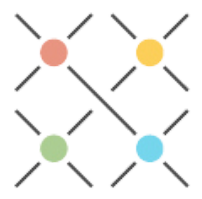

# **PAS A PAS:** CREAR UN ACTIU

Accediu al mapa mitjançant l'adreça: https://cercasalut.barcelona La pàgina d'inici és com aquesta; per registrar-vos heu d'anar a la casella blau fosc: **Gestió d'actius**.

#### 3. LLISTAT D'ACTIUS

| CERCA SALUT |                         |                        |             |                       |           |          | CoopSecLab         |
|-------------|-------------------------|------------------------|-------------|-----------------------|-----------|----------|--------------------|
|             | CoopSoclab              |                        |             |                       |           |          |                    |
|             | Actius 🧲                |                        |             |                       |           |          |                    |
|             | + New activ             |                        |             |                       |           |          |                    |
|             | Mostra 10 e regi        | stres                  |             |                       |           | Cer      | *                  |
|             | activ                   | estat II               | actualitzat | propera actualització | editar 11 | dupticar | esborrer           |
|             | Prova 1                 | En edició              | 25-07-2022  | 25-07-2023            | 12        | ø        |                    |
|             | Prova 2                 | En edició              | 25-07-2022  | 25-07-2023            | or -      | ø        |                    |
|             | Prova 3                 | En edició              | 30-01-2023  |                       | œ         | ø        |                    |
|             | activ                   | estat                  | actualitzat | propera actualització | ecitar    | duplicar | esborrar           |
|             | Mostrant del 1 al 3 d'u | n total do 3 registres |             |                       |           |          | Anterior 1 Seguera |

A la intranet, podeu accedir al llistat d'actius que heu registrat.

La primera vegada que accediu estarà buida la llista i podreu crear nous actius clicant a l'opció *+ Nou Actiu*.

Els actius poden estar: en *edició* (no visibles), *actius* (visibles) o *inactius* (guardats però no visibles).

| 5. LA FITXA D'UN ACTIU                                                                                                    |
|----------------------------------------------------------------------------------------------------|
| Prove 1  Provided B Provided B P |
| Edició<br>Per adar heta datar dela di da cala anchi                                                                                                    |

Cal clicar la **icona vermella** per modificar les dades.

#### 7. DADES BÀSIQUES

En aquest apartat hi ha la modalitat de l'actiu, les condicions d'accés, l'adreça i el districte i/o barri on es realitza.

- 2. S'obrirà una pantalla on podeu:
- Registrar-vos (noves organitzacions)
- Entrar (organitzacions registrades)

#### 4. CREAR UN ACTIU

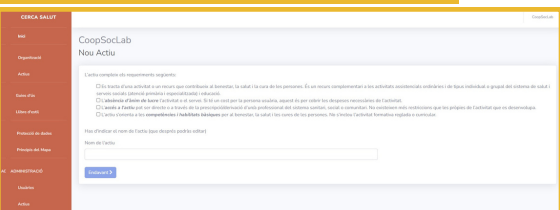

Després d'omplir la fitxa i acceptar els principis de funcionament i el consentiment per la protecció de dades s'activarà el botó *enviar* i tindreu *accés a la intranet* on podreu gestionar tant la informació de l'entitat com crear, consultar i editar els actius.

#### 6. DESCRIPCIÓ DE L'ACTIU

Cal fer una descripció sintètica i clara de l'actiu, ja que és la primera informació que es veu des de la cerca en el mapa.

#### 8. TEMPORALITAT

Es requereix assenyalar si és una activitat estable o temporal, les dates d'inici i final, i els horaris.

### 9. CLASSIFICACIÓ DE L'ACTIU

La classificació de l'actiu consisteix en la selecció d'una o més de les diverses opcions que s'ofereixen respecte la finalitat de l'actiu i el/s temes sobre els que té incidència.

| Edats *                                        |      | Poblacions especifiques b)                          |                                           |  |
|------------------------------------------------|------|-----------------------------------------------------|-------------------------------------------|--|
| Totes les edats                                |      | Contextos culturais diversos                        | <ul> <li>Discapacitat auditiva</li> </ul> |  |
| <ul> <li>Petita infància (0-3 anys)</li> </ul> |      | Discapacitat física                                 | Discapacitat intel·lectual                |  |
| <ul> <li>Infància (3-12 anys)</li> </ul>       |      | <ul> <li>Discapacitat per trastom mental</li> </ul> | <ul> <li>Discapacitat visual</li> </ul>   |  |
| <ul> <li>Adolescència (12-18 anys)</li> </ul>  |      | Entitats / organitzacions                           | Entorn escolar                            |  |
| <ul> <li>Joventut (18-35 anys)</li> </ul>      |      | Famílies / Maternatge / Paternatge                  | 🗆 LGTBI                                   |  |
| Persones adultes (35-65 a                      | nys) | Pacient crònic complexe (PCC)                       | Persones cuidadores                       |  |
| Persones grans (>65 anys)                      |      | Professionals                                       | Treball sexual / prostitució              |  |

També cal escollir l'edat de la població destinatària (a) i existeix l'opció de classificar per:

- Característiques específiques de les persones destinatàries (b)
- Sexe/gènere (c)

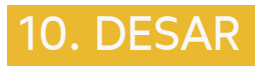

Quan acabeu d'omplir les dades de la fitxa (o quan necessiteu aturar la feina), feu servir el botó **desar** i l'actiu quedarà registrat a la intranet (Llista d'actius).

#### **11. PUBLICAR**

Per tal que l'actiu sigui visible, cal que des de la *Llista d'actius* cliqueu al botó *publicar*.

Per dubtes i consultes podeu contactar amb: info@cercasalut.barcelona

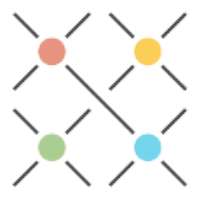

HTTPS://CERCASALUT.BARCELONA/